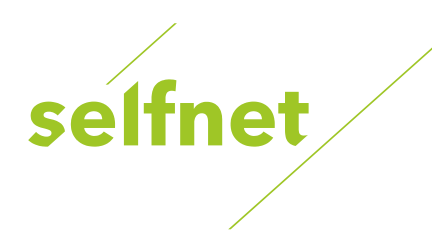

# Návod na změnu nastavení gateway s aktivní Wi-Fi ZTE ONT F660

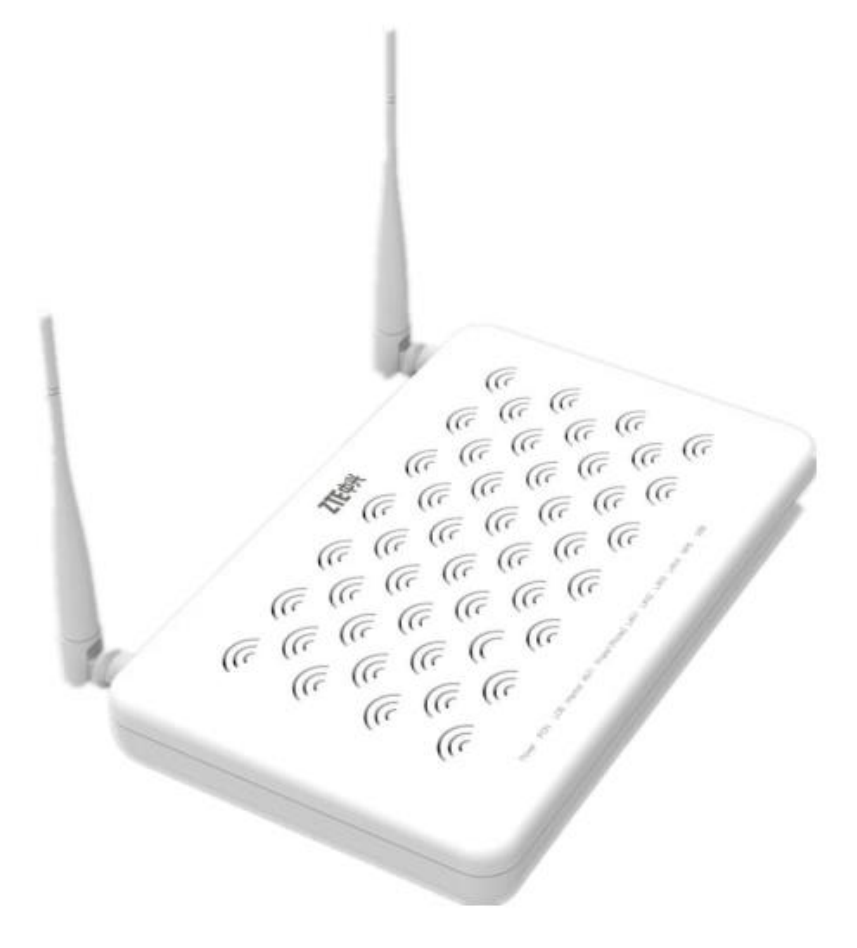

#### Popis zařízení a vysvětlení LED indikace

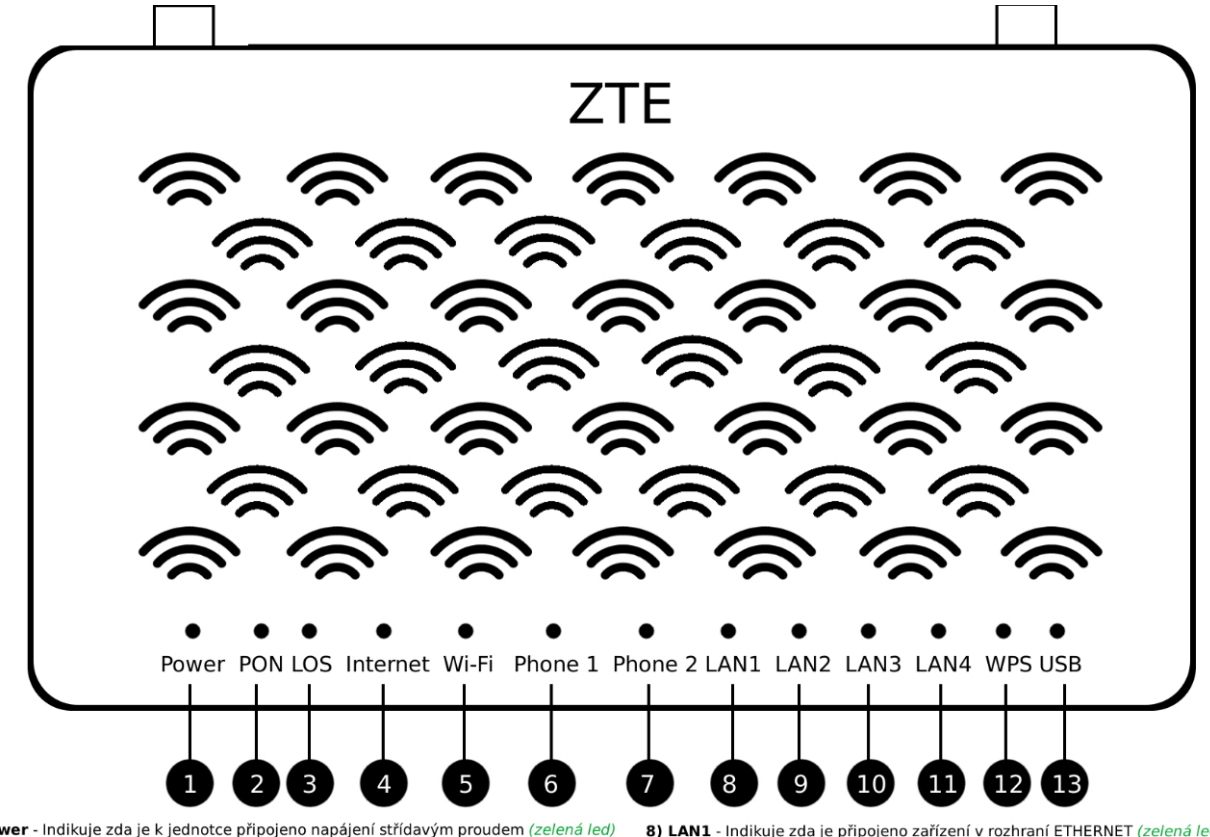

- 1) Power Indikuje zda je k jednotce připojeno napájení střídavým proudem (zelená led) Musí svítit vždy stabilně
- PON Indikuje, že je zařízení přihlášeno k síti (zelená led)
   Musí svítit = zařízení je přihlášeno, Pokud bliká, probíhá přihlašování
- 3) LOS Indikuje výkon optického signálu (červená led)
   Nemá svítit vůbec, Pokud bliká, je výkon nižší, pokud svítí, výkon není žádný
- 4) Internet Indikuje stav internetového připojení (zelená led)
   Musí svítit (je připojeno k internetu) nebo blikat (probíhá přenos dat) 5) Wi-Fi - Indikuje stav WiFi (zelená led)
- ud svítí, je WiFi zapnuta. Pokud bliká, probíhá přenos dat přes WiFi
- 6) Phone 1 Indikuje stav připojeného zařízení / telefonu (zelená led)
   Pokud svítí je telefonní přístroj připojen. Pokud bliká, probíhá na lince hovor
- 7) Phone 2 Indikuje stav připojeného zařízení / telefonu (zelená led) Pokud svítí je telefonní přístroj připojen. Pokud bliká, probíhá na lince hovor

- 8) LAN1 Indikuje zda je připojeno zařízení v rozhraní ETHERNET (zelená led) - Pokud svítí, je v portu zapojeno zařízení, bliká při přenosu dat na portu 9) LAN2 - Indikuje zda je připojeno zařízení v rozhraní ETHERNET (zelená led)
- Pokud svítí, je v portu zapojeno zařízení, bliká při přenosu dat na portu 10) LAN3 - Indikuje zda je připojeno zařízení v rozhraní ETHERNET (zelená led)
   - Pokud svítí, je v portu zapojeno zařízení, bliká při přenosu dat na portu
- 11) LAN4 Indikuje zda je připojeno zařízení v rozhraní ETHERNET (zelená led) Pokud svítí, je v portu zapojeno zařízení, bliká při přenosu dat na portu
- 12) WPS Indikuje stav WPS (zelená led nebo červená nebo žlutá)
- 13) USB Indikuje stav USB (zelená led) Pokud svítí je připojeno USB rozhraní, bliká při přenosu dat přes USB rozhraní

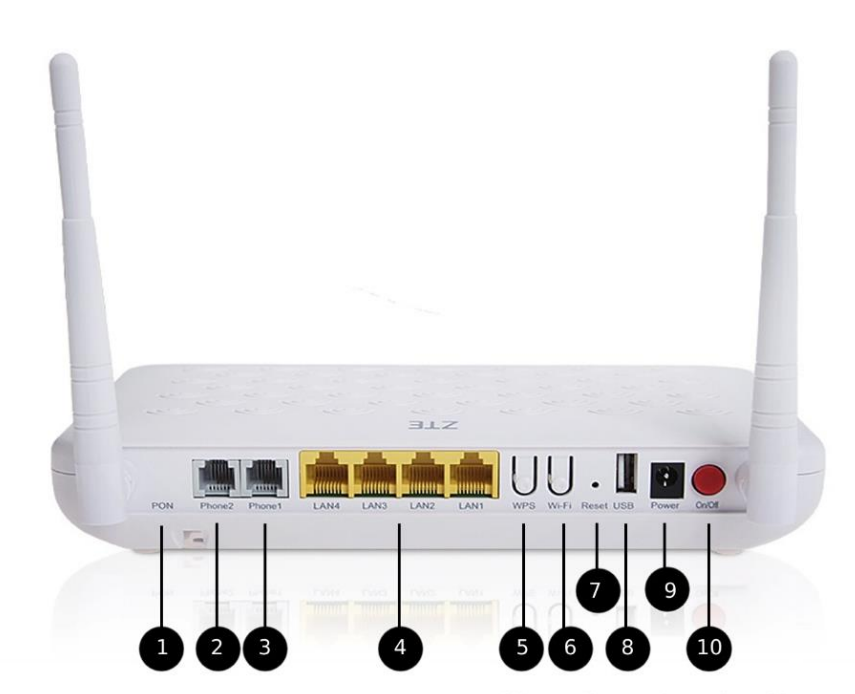

- 1) PON Přívod optického kabelu z účastnické optické zásuvky (ze spodu)
- 2) Phone1 Port RJ11 pro připojení telefonního přístroje
- 3) Phone2 Port RJ11 pro připojení telefonního přístroje
- 4) LAN 4xETHERNET port pro připojení zařízení (funguje jako aktivní router)
- 5) WPS tlačítko Pro start WPS procesu

- 6) WiFi tlačítko Slouží k zapnutí/Vypnutí WiFi sítě
- 7) Reset tlačítko Umožňuje pouhý restart zařízení nebo uvedení do továrního nastavení - Při stisknutí dojde k restartu zařízení, při podržení déle než 5 sekund dojde k továrnímu nastavení
- 8) USB port Slouží ke konfiguraci zařízení přes USB rozhraní (pro techniky)
- 9) Napájecí konektor Připojení napájecího adaptéru
- 10) ON/OFF tlačítko Slouží pro zapnutí/vypnutí zařízení

### Základní nastavení Wi-fi

- 1. Propojíme počítač UTP kabelem do portu LAN 1.
- 2. Pro přístup do administrace zařizení je prvním krokem zjištění IP adresy zařízení. Tu naleznete na štítku optického převodníku.
- 3. IP adresu vložíme do adresního řádku v prohlížeči a potvrdíme. ((Internet Explorer, Edge, Google Chrome, Opera, atp.)

| $\leftrightarrow$ > C $\textcircled{a}$ | Q 192.168.1.1                   |  |
|-----------------------------------------|---------------------------------|--|
|                                         | http://192.168.1.1/ — Navštívit |  |
| Vyhledat 192.168.1.1 pomocí:            |                                 |  |
| G S 🔞 a 🔕 W                             |                                 |  |

4. Zobrazí se tabulka pro zadání přihlašovacího jména a hesla.

Přihlašovací jméno (User Name): admin

Přihlašovací heslo (Password): admin

| ZTE |                              | F660 |
|-----|------------------------------|------|
|     |                              |      |
|     | Please login to continue 今中文 |      |
|     | Username admin               |      |
|     |                              |      |

5. Wi-Fi síť pojmenujeme – Network – WLAN- SSID Setting a uložíme tlačítkem Submit

| twork               |                                          |
|---------------------|------------------------------------------|
| +WAN                |                                          |
| -WLAN               | Choose SSID SSID1 ~                      |
| Basic               | Hide SSID                                |
| SSID Settings       | Enable SSID 🗸                            |
| Security            |                                          |
| Access Control List | Enable SSID Isolation                    |
| Associated Devices  | Maximum Clients 32 (1 ~ 32)              |
| WDS                 | SSID Name ZTE_gu4Hya (1 ~ 32 characters) |
| WMM                 |                                          |
| WiFi Restrictions   |                                          |
| WPS                 |                                          |

6. Wi-fi síť zaheslujeme Network – WLAN . Security a uložíme tlačítkem Submit.

| -Network            |                                                                                                    |
|---------------------|----------------------------------------------------------------------------------------------------|
| +WAN                |                                                                                                    |
| -WLAN               | Choose SSID SSID1                                                                                                |
| Basic               | Authentication Type WPA/WPA2-PSK                                                                                 |
| SSID Settings       |                                                                                                    |
| Security            | WPA Passphrase mE6dW4sd (8 ~ 63 characters)                                                                      |
| Access Control List | * The strong WPA Passphrase must contain digit, uppercase letter & lowercase<br>letter, at least 8 characters, * |
| Associated Devices  | WPA Encryption Algorithm AES                                                                                     |
| WDS                 |                                                                                                    |
| WMM                 |                                                                                                    |
| WiFi Restrictions   |                                                                                                    |
| WPS                 |                                                                                                    |
| • Automoti autom    |                                                                                                    |
| +Help               |                                                                                                    |
|                     |                                                                                                    |
| 2                   |                                                                                                    |
|                     |                                                                                                    |
|                     |                                                                                                    |
|                     | Submit Cancel                                                                                                    |
|                     | ©2008-2017 ZTE Corporation. All rights reserved.                                                                 |

7. Základní nastavení bylo provedeno. Zařízení je připraveno k použití.

V případě ztráty hesla je možnost wifi router resetovat do továrního nastavení přidržením tlačítka reset po dobu cca 10-ti vteřin. Po resetu platí údaje ze štítku výrobce, popřípadě se musí znovu provést nastavené.

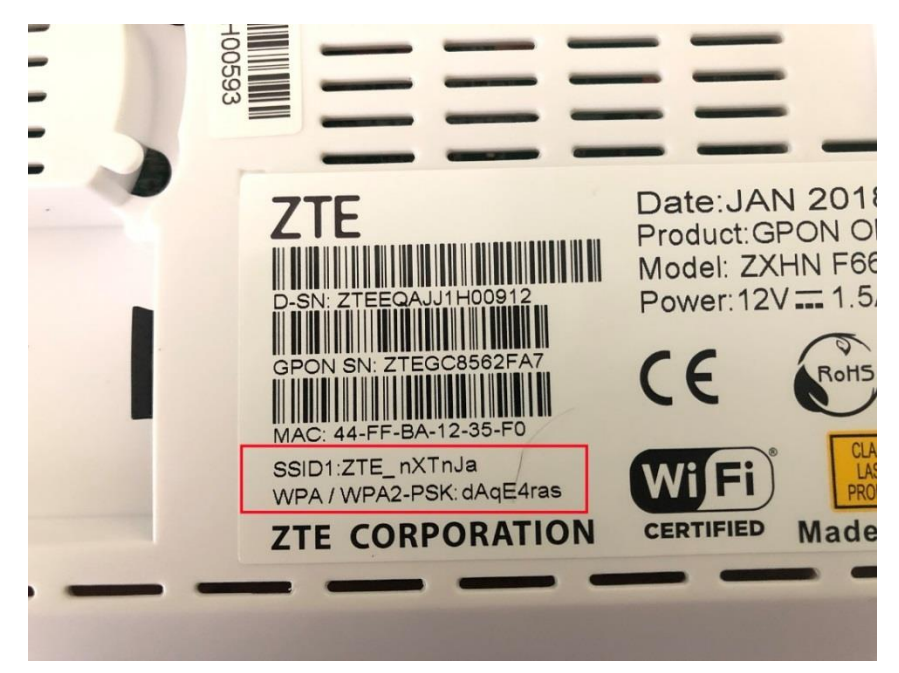

## Základní nastavení konfigurace

1. Po nastavení Wi-Fi části, je nezbytné mít správné nastavení IPv4 protokolu:

Start → Síťová připojení → Siť ethernet (Local Area Conection) → Vlastnosti

| 00       | Network Connections                                                 | - <b>4</b>                 | arch Network Co                                  |                       |
|----------|---------------------------------------------------------------------|----------------------------|--------------------------------------------------|-----------------------|
| Organize |                                                                     |                            |                                                  |                       |
|          | Local Area Connection<br>Network<br>Broadcom NetLink (TM) Fast Ethe | Wirele<br>Not co<br>Dell W | ss Network Conr<br>onnected<br>ireless 1510 Wire | nection<br>eless-N WL |
| 2 items  |                                                                     |                            |                                                  | d                     |

| Připojení k místní síti - vlastnosti X                                                                                                    | Protokol IP verze 4 (TCP/IPv4) – vlastnosti                                                                                                    | × |
|----------------------------------------------------------------------------------------------------|----------------------------------------------------------------------------------------------------|---|
| Sítě                                                                                                    | Obecné Alternativní konfigurace                                                                                                    |   |
| Připojit pomocí:  Připojit pomocí:  Intel(R) 82579V Gigabit Network Connection  Konfigurovat                                                                                                    | Podporuje-li síť automatickou konfiguraci IP, je možné získat nastavení<br>protokolu IP automaticky. V opačném případě vám správné nastavení<br>poradí správce sítě. |   |
| Toto připojení používá následující položky:                                                                                                    | Iskat IP adresu ze serveru DHCP automaticky                                                                                                    |   |
| <ul> <li>Klient sítě Microsoft</li> <li>Sdílení souborů a tiskáren v sítích Microsoft</li> <li>Sdílení souborů a tiskáren v sítích Microsoft</li> <li>Plánovač paketů technologie QoS</li> <li>Protokol IP verze 4 (TCP/IPv4)</li> <li>Protokol multiplexoru pro sítový adaptér od společnosti</li> <li>Ovladač protokolu LLDP společnosti Microsoft</li> <li>Protokol IP verze 6 (TCP/IPv6)</li> </ul> | Použít následující IP adresu:     IP adresa:     Maska podsítě:     Výchozí brána:     Získat adresu serveru DNS automaticky                                         |   |
| Nainstalovat Odinstalovat Vlastnosti                                                                                                    | O Použít následující adresy serverů DNS:                                                                                                    |   |
| Popis                                                                                                    | Upřednostňovaný server DNS:                                                                                                    |   |
| Protokol TCP/IP. Výchozí protokol pro rozlehlé sítě, který<br>zajišťuje komunikaci mezi propojenými sítěmi různého druhu.                                                                                                    | Alternativní server DNS:                                                                                                    |   |
| OK Zrušit                                                                                                    | Při ukončení ověřit platnost nastavení Upřesnit                                                                                                    |   |
|                                                                                                    | OK Zrušit                                                                                                    | : |

2. Uložíme tlačítkem OK.

S případnými dotazy se můžete kdykoliv obrátit na naše Zákaznické centrum, které je Vám k dispozici 24 hodin denně:

#### Zákaznické centrum

telefon: 533 383 335 e-mail: zakaznicke.centrum@selfnet.cz